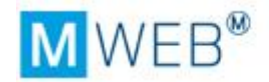

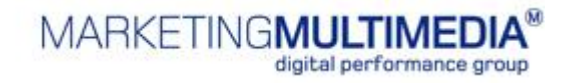

Manuale MWeb PRO

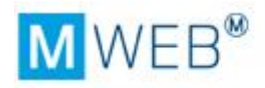

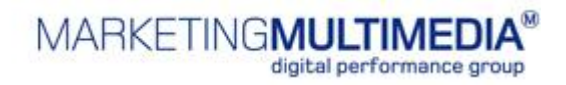

# INDICE

| 1. Int  | roduzione <sup>2</sup>                                                 | ł |
|---------|------------------------------------------------------------------------|---|
| 1.1.    | Cos'è un CMS                                                           | 1 |
| 1.2.    | Perché MWeb PRO                                                        | 1 |
| 1.3.    | Requisiti tecnici minimi per l'utilizzo di MWeb PRO                    | ł |
| 2. Le   | caratteristiche di un sito web5                                        | 5 |
| 2.1.    | Struttura5                                                             | 5 |
| 2.2.    | Aspetto                                                                | 5 |
| 2.3.    | Contenuto5                                                             | 5 |
| 3. Co   | me procedere6                                                          | 5 |
| 3.1.    | Login                                                                  | 5 |
| 3.2.    | La nuova interfaccia di MWeb PRO7                                      | 7 |
| 4. Il r | nenu di navigazione 8                                                  | 3 |
| 4.1.    | Sito – Proprietà                                                       | 3 |
| 4.2.    | Contenuto - Struttura                                                  | ) |
| 4.2.1   | Creare una nuova voce di menu o una nuova pagina                       | ) |
| 4.2.2   | 2. Proprietà della cartella e della pagina 11                          | L |
| 4.2.3   | 3.Cercare una pagina all'interno della struttura                       | ł |
| 4.3.    | Contenuto - Risorse 15                                                 | 5 |
| 4.3.1   | Come caricare una nuova risorsa in MWeb PRO                            | 5 |
| 4.3.2   | 2.Come modificare una file nelle Risorse17                             | 7 |
| 4.3.3   | 3.Cercare un file all'interno delle risorse18                          | 3 |
| 4.4.    | Aspetto - Template 18                                                  | 3 |
| 4.4.1   | Assegnare un template diverso da quello di Default ad una pagina . 19. | ) |
| 4.4.2   | 2.Mappa dei template 19                                                | ) |
| 4.5.    | Aspetto - Temi 19                                                      | ) |
| 4.5.1   | Assegnare un Tema diverso da quello di Default ad una pagina 20        | ) |
| 4.5.2   | 2.Modificare un Tema esistente 20                                      | ) |
| 4.6.    | Aspetto – Bordi 20                                                     | ) |
| 4.7.    | Aspetto – Snippet 21                                                   | L |
| 4.8.    | Moduli – Elenco moduli 23                                              | 3 |
| 4.9.    | Operatori – Utenti 23                                                  | 3 |
| 5. Ca   | ricare e modificare il contenuto23                                     | 3 |
| 5.1.    | I moduli – lato utente 23                                              | 3 |
| 5.2.    | Come modificare il layout di una pagina                                | 5 |

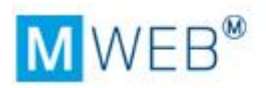

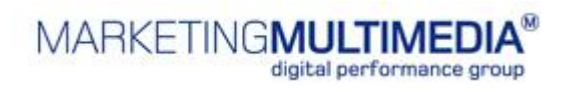

| 5  | .3. | Come inserire o modificare un testo in un modulo | 27 |
|----|-----|--------------------------------------------------|----|
| 6. | Ant | eprima                                           | 34 |
| 7. | Put | oblicazione                                      | 34 |
| 7  | .1. | La pubblicazione dalla sezione Struttura         | 34 |
| 7  | .2. | La pubblicazione dalla sezione Sito              | 36 |
| 7  | .3. | Report di pubblicazione                          | 37 |
| 8. | Ges | stione di più siti                               | 38 |
| 9. | Log | jout                                             | 38 |

1.

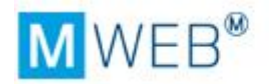

# Introduzione

## 1.1. Cos'è un CMS

La sigla CMS significa Content Management System ovvero sistema di gestione dei contenuti.

Un CMS è un'applicazione che consente a chiunque non possieda particolari nozioni di programmazione web, di gestire in modo facile e semplice un sito; creando o modificando la sua struttura, il suo aspetto grafico e i suoi contenuti.

#### 1.2. Perché MWeb PRO

MWeb PRO è il risultato del know-how e dell'esperienza acquisita da Marketing Multimedia in 18 anni di sviluppo e di realizzazione di siti web e di applicazioni web based.

MWeb PRO è il nuovo CMS sviluppato con tecnologia .NET e il Framework 3.5, ed ha tutte le funzionalità di cui dispongono i migliori CMS attualmente sul mercato.

In questa nuova release sono state introdotte nuove tecnologie, come Ajax, che hanno consentito di ottimizzare e facilitare l'utilizzo del CMS, nonché di semplificare la gestione del SEO, rendendola inoltre più mirata e precisa.

Grazie alla nuova interfaccia grafica sono stati ridotti i passaggi per modificare il sito e le informazioni più utili sono state portate al primo livello di consultazione.

Perché MWeb? Perché è uno strumento semplice, intuitivo, facile da comprendere e da utilizzare anche da chi non possiede particolari conoscenze informatiche.

#### 1.3. Requisiti tecnici minimi per l'utilizzo di MWeb PRO

Gli unici requisiti indispensabili per poter utilizzare MWeb PRO sono: l'accesso ad Internet e il plug-in di Adobe Flash 9

La MWeb PRO è ottimizzato per le più comuni piattaforme e browser. Indichiamo di seguito le percentuali di compatibilità, laddove 100% rappresenta la piena compatibilità.

|           | IE7  | IE8  | IE9  | FF3  | FF4  | FF5  | Opera<br>9.5 | Chrome |
|-----------|------|------|------|------|------|------|--------------|--------|
| Linux     | -    | -    | -    | 90%  | 90%  | 90%  | 0%           | -      |
| OSX       | -    | -    | -    | 90%  | 90%  | 90%  | 0%           | -      |
| Win XP    | 100% | 100% | -    | 95%  | 100% | 100% | 0%           | 100%   |
| Win Vista | 100% | 100% | 100% | 100% | 100% | 100% | 0%           | 100%   |
| Win 7     | -    | 100% | 100% | 100% | 100% | 100% | 0%           | 100%   |

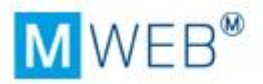

# 2. Le caratteristiche di un sito web

Un sito web è composto da

## 3. Struttura

- *aspetto* (grafico)
- contenuto.

Vediamo cosa si intende con struttura, aspetto e contenuto di un sito web e, successivamente, come si può operare su di essi con MWeb PRO.

#### 3.1. Struttura

La struttura di un sito web è il suo *scheletro* o meglio l'insieme delle pagine che lo costituiscono, organizzate in cartelle e consultabili grazie a voci di menu e a collegamenti ipertestuali (hyperlink).

Il percorso di navigazione dei contenuti presenti nel sito web sarà quindi dato dalla sua struttura.

#### 3.2. Aspetto

L'aspetto di un sito è dato dal suo layout grafico.

Il layout grafico di un sito è costituito da un **template** e da un **tema.** 

In ogni sito possono essere presenti più layout grafici, quindi più template, e più temi combinati insieme.

In ogni **template** sono identificate le aree in cui sono presenti il menu di navigazione, il menu di servizio, i contenuti editoriali, le immagini ecc..

In ogni **tema** sono indicate la dimensione e il tipo di carattere utilizzato, l'aspetto dei link, i colori del testo e di sfondo ecc..

#### 3.3. Contenuto

Il contenuto è propriamente ciò che viene fruito dall'utente che naviga in un sito: contenuti editoriali, immagini, documenti da scaricare, video, audio ecc.. In questo senso, nella sezione *contenuto*, devono essere preventivamente caricati tutti i tipi di *risorse* (file), che sono poi richiamati nelle pagine del sito.

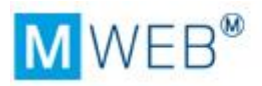

4. Come procedere

#### 4.1. Login

L'accesso a MWeb PRO è consentito unicamente alle persone abilitate dall'Amministratore attraverso un nome utente e una password **strettamente personali**.

Per accedere a MWeb PRO digitare l'indirizzo <u>http://www.MWeb.pro</u> nel proprio browser. Comparirà la schermata di **login**.

| 🤒 login :: mWeb - Mozill        | a Firefox                                |                                         |                          |            |   |
|---------------------------------|------------------------------------------|-----------------------------------------|--------------------------|------------|---|
| <u>File Modifica Visualizza</u> | a <u>C</u> ronologia S <u>e</u> gnalibri | i <u>S</u> trumenti <u>?</u>            |                          |            |   |
| 3 > · C × A                     | 🛱 🚺 🐍 😹 🗋 H                              | ttp://mweb.pro/Login.aspx?ReturnUrl=%   | 2findex.aspx             | ය · Google | Q |
| 🤌 Più visitati Ҏ Come i         | niziare 😹 Ultime notizie 🛛               | mWeb2.0                                 |                          |            |   |
| login :: mWeb                   | ×                                        |                                         |                          |            |   |
| (                               |                                          |                                         |                          |            |   |
|                                 | Neb <sub>pro</sub>                       | erire la propria username e password pe | er accedere alla console |            |   |
|                                 |                                          | Username: username                      |                          |            |   |
|                                 |                                          | Password:                               |                          |            |   |
|                                 |                                          | Accedi                                  |                          |            |   |
|                                 |                                          | mWeb 2.0 © copyright Marketin           | g Multimedia             |            |   |

Per effettuare la login sarà sufficiente inserire la propria Username e la propria Password e premere **Accedi**. Dopo aver effettuato l'accesso, all'utente potrà essere chiesto di selezionare, da una tendina, il sito che desidera gestire, proprio perché con MWeb è possibile gestire uno o più domini attraverso la stessa login.

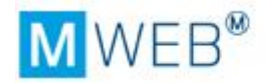

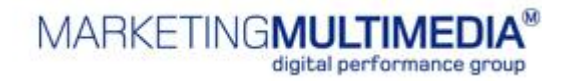

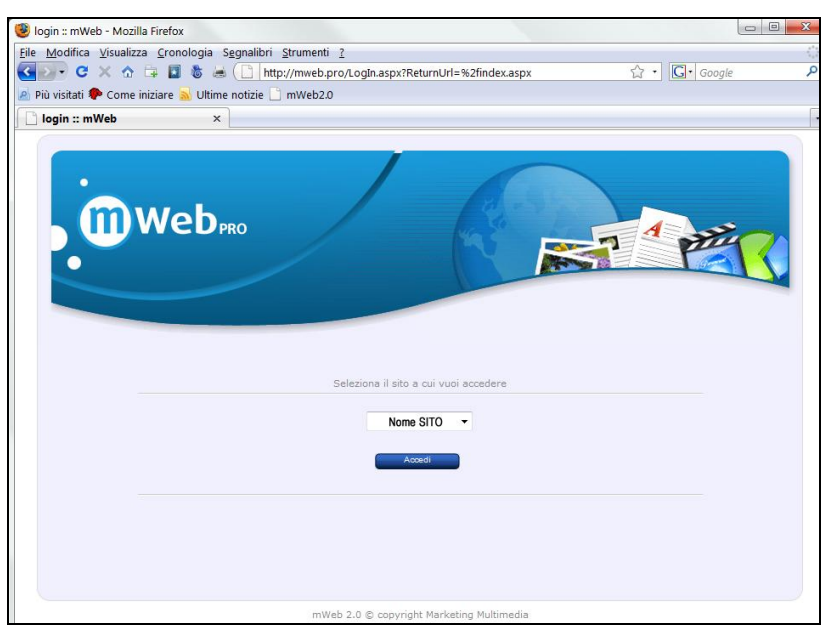

Se l'utente è abilitato alla gestione di un solo sito, una volta effettuata la login, visualizzerà la prima schermata operativa di MWeb PRO.

## 4.2. La nuova interfaccia di MWeb PRO

La nuova release ha una interfaccia grafica rinnovata, con menù a tendina (e non più tab) e le informazioni relative alle pagine in struttura sono tutte sullo stesso livello; questo significa che oltre all'elenco delle cartelle e pagine, la schermata principale riporta anche le proprietà delle stesse.

E' stato così **ridotto il numero di click** per agire sulla struttura e sulle pagine.

| nweb.                       |           |                | MMM Test a | nteprima 🧯 |
|-----------------------------|-----------|----------------|------------|------------|
| U COPR                      |           | 1              |            |            |
| SITO                        | CONTENUTO | ASPETTO        | MODULI     | OPERATO    |
| 🥏 Proprietà                 |           |                |            |            |
| <b>Statistiche</b>          | што >>    | Struttura sito |            |            |
| Console                     | aziono    | Picorco        |            |            |
| 🔲 Variabili                 | azione    | Ricerca        |            |            |
| 🍕 Localizzazion             | e         |                |            |            |
| 🔆 Eccezioni                 |           |                |            |            |
| 🛨 🛄 Menu 3                  |           |                |            |            |
| Motizie                     |           |                |            |            |
| — 🧰 menu 5<br>— 💦 Home Page | e         |                |            |            |

Un'ulteriore novità di MWeb PRO è l'utilizzo del **tasto destro** per effettuare un'azione. Sono così aumentate le azioni possibili ad un **primo** livello – segue il dettaglio.

E' stato inoltre implementata la funzione **"drag&drop"** che consente di spostare facilmente e velocemente una pagina in un'altra cartella, o una cartella in altra

Manuale MWeb PRO – settembre 2013

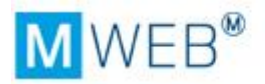

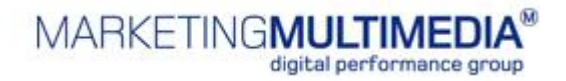

posizione, trascinandola tenendo il mouse premuto. Lo stesso vale per lo spostamento di file contenuti nelle risorse, che vedremo successivamente in dettaglio.

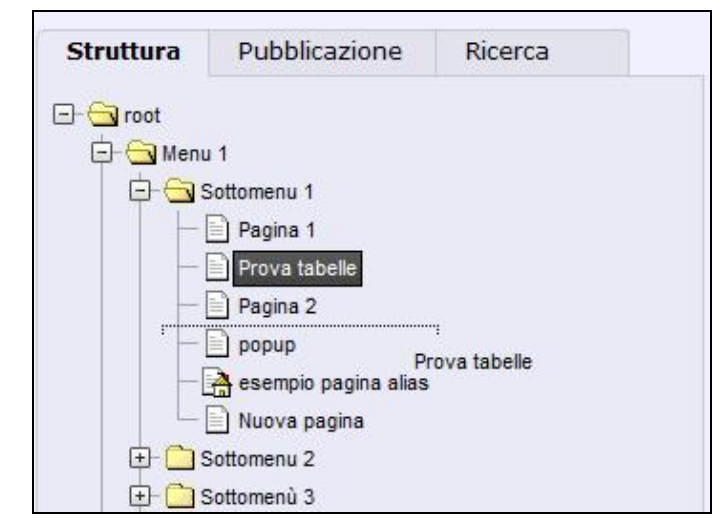

| mwah   | MMM Test anteprima 🖁 |             | cambia sito |  |
|--------|----------------------|-------------|-------------|--|
| WEDPRO | /                    | Nome Utente | logout      |  |

La testata di MWeb riporta le seguenti informazioni:

- Nome del sito
- Bottone ANTEPRIMA per visualizzare l'anteprima del sito
- Nome dell'utente loggato
- Bottone di logout
- Comando per selezionare un altro sito se il proprio account lo consente

## 5. Il menu di navigazione

#### 5.1. Sito – Proprietà

Questa sezione riporta le proprietà principali del sito, tra cui nome e URL, nonché la possibilità di inserire alcuni dettagli quali:

- prefisso o suffisso al nome che viene visualizzato sulla barra del browser (importante per il SEO perché trattasi del tag title)
- Comando per generare la Google site map, sistema che aiuta l'indicizzazione
- Icona identificativa (favico) che si va a sostituire all'icona del browser nel campo URL → il formato del file da caricare è .ico
- Caricamento del file Robots dedicato l'indicizzazione (in questo file vengono indicate le pagine che non devono essere indicizzate. E' sempre meglio che ci sia un file txt caricato anche se vuoto -> il file di default è vuoto)

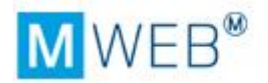

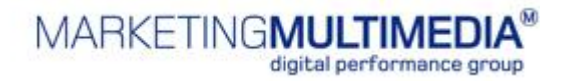

Le altre voci del menù SITO non sono utilizzabili dagli utenti, bensì dai tecnici

#### 5.2. Contenuto - Struttura

Cliccando sulla voce *Contenuto/Struttura*, viene visualizzata la pagina in cui è rappresentata l'alberatura completa del sito.

| mwał      |                 |                 | Nome SITO |
|-----------|-----------------|-----------------|-----------|
| wet       | PRO             | 1               |           |
| SITO      | CONTENUTO       | ASPETTO         | MODUL     |
| Home >>   | CONTENUTO >> 5  | Struttura sito  |           |
| Struttura | Pubblicazione   | Ricerca         |           |
|           | Mostra te       | emplate 🗌 Mostr | a temi    |
| - Corroct | -               |                 |           |
|           |                 |                 |           |
|           | Decise 1        |                 |           |
|           | Pagina 1        |                 |           |
|           | nopup           |                 |           |
|           | Prova tabelle   |                 |           |
| _         | A esempio alias |                 |           |
|           | Nuova pagina    |                 |           |
|           | Sottomenu 2     |                 |           |

Sul lato sinistro della pagina, sotto la scritta root (il primo livello di navigazione),

vengono visualizzate tutte le **cartelle** e tutte le **pagine** (a) / (b) che compongono la struttura del sito. Nella maggior parte dei siti le cartelle dei primi due livelli corrispondono alle voci del menu di navigazione. Ciò dipende dal layout e dall'architettura informativa che si è scelto per il sito in questione.

Root = radice → portando a compimento la metafora della struttura di un sito come albero e quindi la sua alberatura, la root ne costituisce la radice, ovvero il punto di partenza

Come è possibile osservare, alcune pagine all'interno della struttura, quindi al di sotto della root, hanno come icona corrispondente 🗟. Quest'icona sta ad indicare che quella pagina è di default – questo consente di sapere quale contenuto viene caricato per primo nel caso in cui la cartella corrisponda alla voce di menù.

*E' necessario che ciascuna voce di menù abbia una pagina identificata come default* 

Quest'attributo può essere modificato in qualsiasi momento, accedendo alle proprietà della pagina, illustrate di seguito.

#### Il concetto d'ereditarietà

Manuale MWeb PRO – settembre 2013

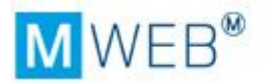

Ogni CMS, e così anche MWeb PRO, lavora basandosi sul *principio di ereditarietà*: ogni caratteristica applicata ad un oggetto (una pagina, un menu etc...) viene ereditata automaticamente da tutti gli oggetti che si trovano gerarchicamente ad un livello inferiore.

#### Facciamo un esempio.

Se applichiamo il template *Pagina interna* al *Menu 1,* tale template verrà applicato automaticamente a tutte le cartelle e a tutte le pagine contenute nella cartella *Menu 1* a meno che ad esse singolarmente sia stata assegnata una proprietà differente.

Se per esempio alla cartella **Sottomenu 1** volessimo assegnare il template **Pagina interna 2**, si dovrà agire sulle *proprietà* delle singole pagine, modificando nuovamente il template assegnato.

| n)wet                                                                  | PRO                                                                                            |                | Nome |
|------------------------------------------------------------------------|------------------------------------------------------------------------------------------------|----------------|------|
|                                                                        |                                                                                                | 1              |      |
| SITO                                                                   | CONTENUTO                                                                                      | ASPETTO        | м    |
| Home >>                                                                | CONTENUTO >>                                                                                   | Struttura sito |      |
| Chauttura                                                              | Dubblications                                                                                  | Risoran        |      |
| Struttura                                                              | Pubblicazione                                                                                  | Ricerca        |      |
| ≥ <mark>∟  </mark><br>  -  <br>  -  <br>  -  <br>  -  <br>  -  <br>  - | Sottomenu 1<br>Pagina 1<br>Pagina 2<br>popup<br>Prova tabelle<br>esempio alias<br>Nuova pagina |                |      |
| E Cos                                                                  | Sottomenu 2                                                                                    |                |      |

#### 5.2.1. Creare una nuova voce di menu o una nuova pagina

Per creare una nuova pagina o una nuova voce di menu è sufficiente cliccare sul tasto destro e selezionare Nuova cartella oppure Nuova pagina.

Per creare una nuova voce di menu o una nuova pagina al **primo livello di navigazione**, essa deve essere creata a livello **root.** 

Dopo aver selezionato una delle due voci vengono visualizzate le seguenti schermate:

| Scegli il tipo   | Cartella 💌 |  |
|------------------|------------|--|
| Digita il titolo |            |  |

| tggrungi un      | a nuova pagina |  |
|------------------|----------------|--|
| Scegli il tipo   | Pagina 👻       |  |
| Digita il titolo |                |  |

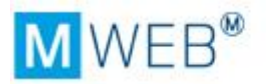

Scrivere nel campo il titolo della pagina o della cartella e premere **Conferma**. Un messaggio di sistema dirà se la pagina/cartella è stata creata con successo.

A seconda del layout e dell'architettura informatica del sito, il nome assegnato a pagine e cartelle verrà visualizzato, così come viene scritto, nelle pagine:

- come voci di menù, se si tratta di cartelle
- come titolo delle pagine se si tratta di pagine web

Per questo è importante assicurarsi di inserire **nomi significativi** che individuino in modo univoco il contenuto delle pagine o delle sezioni.

Ulteriori funzionalità del tasto destro sulle cartelle o sulle pagine sono le seguenti:

| Icona          | Funzione                                                           |
|----------------|--------------------------------------------------------------------|
| Anteprima      | Per visualizzare l'anteprima della singola pagina                  |
| Modifica 🦉     | Per modificare la pagina – entra nella modalità                    |
| Nuova cartella | Per creare una nuova cartella al livello corrispondente            |
| Nuova pagina   | Per creare una nuova pagina all'interno del livello corrispondente |
| Pubblica       | Per pubblicare la singola pagina/cartella                          |
| Duplica        | Per duplicare la pagina/cartella                                   |
| 🔂 Proteggi     | Per proteggere la pagina/cartella                                  |
| 🗒 Elimina      | Per eliminare la pagina/cartella                                   |

#### 5.2.2. Proprietà della cartella e della pagina

Sul lato destro dell'alberatura, una volta cliccata una cartella o una pagina, vengono riportate le proprietà.

#### Proprietà cartella

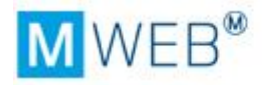

| ome         | Chi Siamo         |          |        |        |  |
|-------------|-------------------|----------|--------|--------|--|
| emplate:    | Nessun template 👻 | Tema:    | Nessun | tema 👻 |  |
| isabilitata | Protetta          | Nascosta |        |        |  |
| 20          |                   |          | Farget | Colf   |  |

| Campo        | Funzione                                                                                                    |
|--------------|----------------------------------------------------------------------------------------------------|
| Nome         | Il nome della cartella (che corrisponde alla voce di menù)                                                                |
| Template     | Menù a tendina per selezionare il tipo di template da associare<br>alla cartella – Nessun template = template di default  |
| Tema         | Menù a tendina per selezionare il tema da associare alla cartella –<br>Nessun tema = tema di default                      |
| Disabilitata | Comando per disabilitare la cartella – in questo modo non viene pubblicata                                                |
| Protetta     | Comando per proteggere la cartella                                                                                        |
| Nascosta     | Comando per nascondere la cartella – viene utilizzato per creare<br>una cartella ma senza visualizzarla come voce di menù |
| Tag          | Questo comando viene utilizzato solo dai TECNICI                                                                          |
| Target       | Comando per definire un target diverso dal self – es. Blank per aprire la pagina in una nuova finestra                    |

#### Proprietà pagina

| roprieta   | Metatag             |            |                       |
|------------|---------------------|------------|-----------------------|
| Nome       | wrtrt               |            |                       |
| Title      |                     |            |                       |
| URL        | /wrtrt.aspx         |            |                       |
| Template   | Nessun template 🔻   | Tema       | Nessun tema 🔻         |
| Default    | 🔲 Disabilitata 🕅    | View state |                       |
| Tag        |                     | Target     | Self 👻                |
| Modificata | 28/11/2008 17.35.32 | Pubblicat  | a 28/11/2008 17.35.00 |
| Modificata | 28/11/2008 17.35.32 | Pubblicat  | a 28/11/2008 17.35.00 |

Campo

Funzione

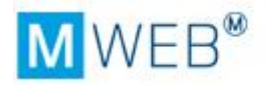

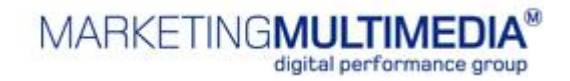

| Nome         | Il nome della pagina                                                                                                    |
|--------------|----------------------------------------------------------------------------------------------------|
| Title        | Nome o frase che viene scritto sulla barra del browser – se non<br>specificato viene riportato il nome della pagina – questa<br>informazione è importante per l'indicizzazione nei motori di<br>ricerca |
| URL          | Indirizzo URL completo della pagina (viene visualizzato una volta pubblicato il sito)                                                                                                    |
| Template     | Menù a tendina per selezionare il tipo di template da associare<br>alla pagina – Se indicato Nessun template = viene applicato il<br>template del livello superiore                                     |
| Tema         | Menù a tendina per selezionare il tema da associare alla pagina –<br>Se indicato Nessun tema = viene applicato il tema del livello<br>superiore                                                         |
| Default      | Contrassegno per definire la pagina principale di una voce menù<br>(la Home Page di sezione)                                                                                                    |
| Disabilitata | Comando per disabilitare la pagina – in questo modo non viene<br>pubblicata                                                                                                    |
| View State   | Questo comando viene utilizzato solo dai TECNICI                                                                                                    |
| Tag          | Questo comando viene utilizzato solo dai TECNICI                                                                                                    |
| Target       | Comando per definire un target diverso dal self – es. Blank per<br>aprire la pagina in una nuova finestra                                                                                               |

Nella finestra delle proprietà vengono inoltre indicati l'ultima modifica e l'ultima pubblicazione alla pagina

#### Metatag della Pagina

| Proprietà          | Metatag  |             |           |       |
|--------------------|----------|-------------|-----------|-------|
| Metatag            |          |             |           |       |
| Keywords           |          |             |           |       |
| Description        |          |             | <u>_</u>  |       |
| Metatag ag         | giuntivi |             |           |       |
| Keyword            |          | Description | HttpEquiv |       |
| No records to disp | olay.    |             |           |       |
| Aggiungi           |          |             | Rie       | arica |
|                    |          | 2010        |           |       |

In questa finestra vengono inserite le parole chiave e la descrizione utili per gli spider dei motori di ricerca. Ricordiamo che la descrizione è quel contenuto che viene visualizzato insieme al titolo della pagina tra i risultati della ricerca su un motore di

Manuale MWeb PRO - settembre 2013

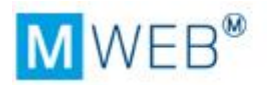

ricerca. Tramite il bottone *AGGIUNGI* si possono inserire ulteriori parole chiave e descrizioni.

**PAGINA CON URL ESTERNO**: per creare una pagina che funga direttamente da link esterno è necessario creare una nuova pagina e indicare il TIPO "url esterno". La pagina in struttura sarà identificata da questa icona **(a)**.

Nelle proprietà della pagina verrà successivamente specificato l'url di destinazione

| Proprietà  | Metatag                 |            |        |  |
|------------|-------------------------|------------|--------|--|
| Nome       | pagina con link esterno |            |        |  |
| Title      |                         |            |        |  |
| URL        | pagina non ancora pub   | blicata    |        |  |
| Url:       |                         |            |        |  |
| Default    | 🔲 Disabilitata 🛄        |            |        |  |
| Tag        |                         | Target     | Self - |  |
| Modificata | 04/05/2009 15.49.05     | Pubblicata |        |  |
|            |                         |            |        |  |

#### 5.2.3. Cercare una pagina all'interno della struttura

Il comando *Ricerca* consente di cercare delle pagine all'interno della struttura. Nel caso di siti molto strutturati è uno strumento utile per trovare rapidamente la pagina/cartella cercata.

| Str | uttura        | Pubblicazione    | Ricerca             |       |
|-----|---------------|------------------|---------------------|-------|
| est | o pro         |                  |                     | Cerca |
|     | Titolo        | Percorso         |                     |       |
|     | prova4        | root∖Menu        | 1\                  |       |
|     | prova L2      | root∖Menu        | 3\sottocartella 2L\ |       |
|     | Prova tabelle | root∦Menu        | 1\Sottomenu 1\      |       |
| -   | 10000000      | Contrate a South |                     |       |

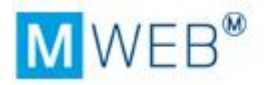

#### 5.3. Contenuto - Risorse

Cliccando sulla voce *Contenuto/Risorse*, viene visualizzato l'elenco dei file esterni – immagini, documenti, video, flash – che vengono inseriti nelle pagine del sito. Questa sezione era prima definita MEDIA e si trovava sotto alla voce Contenuto.

Le risorse possono essere visualizzate sotto forma di lista o anteprima (cliccare sui relativi bottoni *LISTA / ANTEPRIME*)

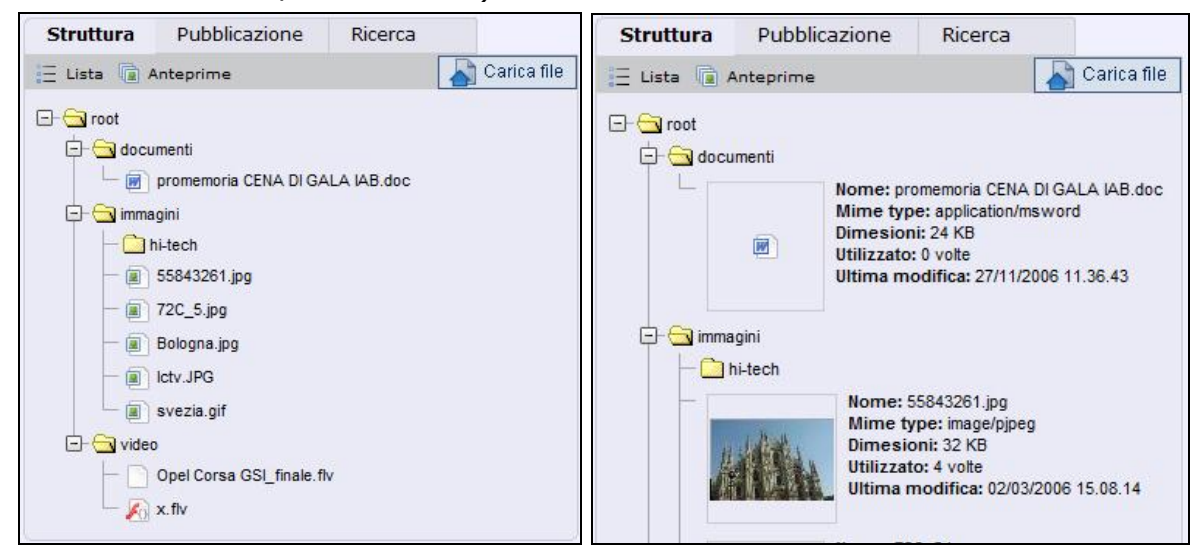

Prima di poter inserire un'immagine o un video o un documento da scaricare nel modulo di testo, è necessario che esso venga caricato in una libreria. Solo dopo aver effettuato questa operazione, sarà possibile inserire il file nel nostro modulo.

#### 5.3.1. Come caricare una nuova risorsa in MWeb PRO

Per caricare un file entrare in *Contenuto/Risorse*. Per una migliore organizzazione dei file si possono creare delle cartelle di primo livello (sotto a root), o delle sottocartelle. Selezionare la cartella in cui si vuole caricare il file e, con il Tasto Destro, selezionare la voce Carica file del menù che compare.

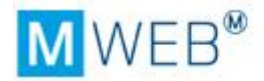

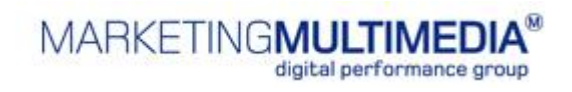

| Struttura            | Pubblicazione  | Ricerca |               |
|----------------------|----------------|---------|---------------|
| \Xi Lista <u>व</u> A | nteprime       |         | 💊 Carica file |
| E-Co root            |                |         |               |
|                      | menti          |         |               |
| 🕂 🔁 elisa            |                |         |               |
| 🕞 🔁 imn              |                |         |               |
| -6                   | Carica file    |         |               |
| - 2                  | Nuova cartella |         |               |
| - 🗐 🕻                | Proteggi       |         |               |
| - 🖲 🖯                | Elimina        |         |               |
| - 🗊                  | lctv.JPG       |         |               |
| - 🗐                  | logo.gif       |         |               |
|                      | svezia.gif     |         |               |
| 🛨 🔁 video            |                |         |               |
| — 📄 КВ9              | 21503.log      |         |               |
| 🖵 📄 logo             | .gif           |         |               |

Utilizzare il comando Sfoglia per esplorare le cartelle del proprio computer.

MWeb PRO consente di caricare più file contemporaneamente, tenendo premuto il tasto CTRL e selezionando i file di interesse.

| Cerca in:       | 📙 👢 Immagini ca    | ampione            | •                   | 🗢 🔁        | 📸 📰     |         |     |
|-----------------|--------------------|--------------------|---------------------|------------|---------|---------|-----|
| e.              | Nome               | ^                  | Data acquis         | sizione    | Tag     | 1       | c 4 |
| · · ·           | 🛎 Alberi           |                    | 04/09/2005          | 2.40       |         |         | -   |
| Aisorse recenti | Ancorage           | gio                | 23/06/2005          | 4.17       |         |         |     |
|                 | 📕 Antilope         | solitaria          | 23/04/2005          | 1.20       |         |         |     |
| Desktop         | 🖾 Campo d          | li gelsomini       | 02/06/2005          | 23.41      |         |         | =   |
| 17              | 🏼 Cascata          |                    | 27/05/2005          | 6 16.15    |         |         |     |
|                 | 📧 Deserto          |                    | 13/02/2004          | 1.30       |         |         |     |
| Elisa Thierry   | desktop.           | ini                |                     |            |         |         |     |
|                 | 🔳 Fiori selv       | aggi               | 27/04/2005          | 0.50       |         |         |     |
| Computer        | 🖺 Foglie in        | autunno            | 05/11/2005          | 2.12       |         |         |     |
| Computer        | 📕 Foglie in        | inverno            | 17/01/2005          | 5 15.43    |         |         |     |
|                 | 💶 Foresta          |                    | 25/04/2005          | 8.00       |         |         |     |
| Rete            |                    | Ш                  | 00.001.00001        |            |         | •       |     |
|                 | <u>N</u> ome file: | "Desert Landsc     | ape.jpg" "Tree.jpg" | "Dock.jpg" | "Orya 🔻 | Apri    |     |
|                 | Tipo file:         | Tutti i file (* *) |                     |            | Ţ       | Annulla | ,   |

Al termine cliccare su APRI – la finestra di caricamento file di MWeb PRO riporterà l'elenco dei file selezionati.

Per cancellare eventuali selezioni errate cliccare sulla X di fianco al nome.

Per confermare il caricamento in MWeb cliccare su CARICA.

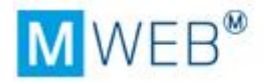

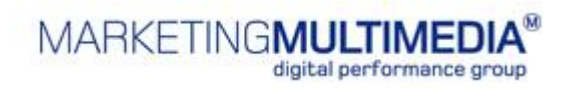

| Sfoglia                                     | Carica              | Annulla |  |
|---------------------------------------------|---------------------|---------|--|
|                                             | 87.7%               |         |  |
| ryx Antelop<br>rangipani F<br>Vaterfall.jpg | e.jpg<br>Towers.jpg |         |  |
| esert Land                                  | scape.jpg           |         |  |

Un messaggio di sistema dirà se i file sono stati caricati con successo.

#### 5.3.2. Come modificare una file nelle Risorse

Per visualizzare le proprietà di un file e/o sostituire il file, cliccare sul file nell'elenco delle risorse. Sulla destra comparirà la finestra con il riepilogo delle informazioni.

| Nome                                   | 55843261.jpg                            |
|----------------------------------------|-----------------------------------------|
| URL                                    | file non ancora pubblicato              |
| Mime type                              | image/pjpeg Dimensioni 32,4 KB          |
| Utilizzo                               | usato 4 volte Visualizza le pagine      |
| Aggiornato                             | a Anteprima Scarica Sostituisci Elimina |
|                                        | specifiche del media                    |
| Proprietà                              |                                         |
| Proprietà<br>Prop                      | rietà Valore                            |
| Proprietà<br>Prop<br>rghezza           | rietà Valore<br>Modifi                  |
| Proprietà<br>Propi<br>rghezza<br>tezza | rietà Valore<br>Modifi<br>Modifi        |

| Campo                     | Funzione                                                                                          |
|---------------------------|---------------------------------------------------------------------------------------------------|
| URL                       | una volta pubblicato il file, questa stringa mostrerà l'url in cui si<br>trova                    |
| Mime Type /<br>Dimensione | indica il formato del file e il peso                                                              |
| Utilizzo                  | Indica quante volte è stato utilizzato il file nel sito e visualizza le<br>pagine in cui si trova |
| Aggiorna                  | Per aggiornare le modifiche effettuate alle proprietà                                             |

Manuale MWeb PRO – settembre 2013

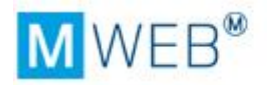

| Anteprima               | Per visualizzare il file                                                              |
|-------------------------|---------------------------------------------------------------------------------------|
| Sostituisci             | Per sostituire il file                                                                |
| Scarica                 | Per scaricare il file                                                                 |
| Elimina                 | Per cancellare il file                                                                |
| Proprietà<br>specifiche | In questi campi possono essere modificate le dimensioni di un file tipo Video o Flash |

➔ Il nome non è modificabile

 $\rightarrow$  Non è possibile cancellare un file che è in utilizzo

## 5.3.3. Cercare un file all'interno delle risorse

Il comando *Ricerca* consente di cercare un file, filtrando per tipologia (video, immagine, documento, ecc.) all'interno della struttura delle risorse.

#### 5.4. Aspetto - Template

Un sito Internet è composto da uno o più template grafici - a seconda delle esigenze e della caratteristiche del sito stesso, ad es. Home page, pagina interna, pop up, etc... Per consultare i template creati per il sito selezionare *Aspetto/Template*.

| much                    |                       | No              | me SITO ante | prima 😨   |                      |               |
|-------------------------|-----------------------|-----------------|--------------|-----------|----------------------|---------------|
| web                     | PRO                   | 1               |              | t         | est elisa            | logout 📘      |
| SITO                    | CONTENUTO             | ASPETTO         | MODULI       | OPERATORI |                      |               |
| Home >>                 | ASPETTO >> Elen       | co template sit | 0            |           |                      | į             |
| Template                | Tip                   | o template      | Desc         | izione    | A<br>Utilizzo        | Elimina       |
| 2 Colonne               | 2 C                   | plonne          |              |           | 9<br>volta/e         |               |
| 3 colonne               | 3 cc                  | lonne           |              |           | 5<br>volta/e         |               |
| Homepage                | Hon                   | nepage          |              |           | 1<br>volta/e         |               |
| Change page: 📢          | 1 >                   | Change page:    | 1 Go         | Displayi  | ng page 1 of 1, item | s 1 to 3 of 3 |
| Nuovo<br>mWeb 2.0 © cop | yright Marketing Mult | imedia          |              |           | 800                  | 175 300       |

Questa sezione riporta le informazioni relative al template specifico e all'utilizzo del singolo. Cliccando sulla voce del singolo template si entra nella scheda dettagliata nella quale vengono modificate le impostazioni del singolo template.

La voce *Modelli* riporta l'elenco dei template principali/macro → da un template principale possono essere creati diversi template specifici

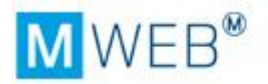

E' **sconsigliato** di intervenire sui template se **non** si hanno le **competenze tecniche** necessarie – per modificare un template contattate il vs. responsabile tecnico oppure l'helpdesk di MWeb PRO

Tra tutti i template creati, un template dovrà essere scelto come *template di Default* per il sito. Ad ogni pagina, che non indicherà esplicitamente il template da utilizzare, sarà associato automaticamente quel template.

Nelle **Proprietà della cartella ROOT** è possibile definire quale dei template creati deve essere utilizzato come template di default **per tutto il sito**. E' possibile assegnare un template anche ad una cartella/voce di menu. In tal modo tutte le pagine e le altre cartelle contenute in essa utilizzeranno quel template.

# 5.4.1. Assegnare un template diverso da quello di Default ad una pagina

Per modificare il template assegnato **ad una pagina** è sufficiente accedere alle proprietà della pagina (con un semplice clic sulla voce in struttura). Quindi, selezionare dalla tendina **Template**, il template che si desidera associare.

Se alla pagina non è ancora stato assegnato **un template differente dal template di default** nella tendina comparirà la voce **Eredita Nome template** 

#### 5.4.2. Mappa dei template

Per individuare con un colpo d'occhio i template che sono stati utilizzati nelle varie cartelle/pagine, contrassegnare il campo Mostra template - di fianco ad ogni voce viene visualizzato il nome del template associato.

#### 5.5. Aspetto - Temi

Come accennato, in ogni **tema** sono indicate la dimensione e il tipo di carattere utilizzato, l'aspetto dei link, i colori del testo e di sfondo etc..

Per ciascun sito è possibile avere a disposizione più di un tema. Tra tutti i temi creati, un tema dovrà essere scelto come tema di **Default per il sito.** Ad ogni pagina che non indicherà esplicitamente il tema da utilizzare sarà associato quel tema.

Nelle **Proprietà della cartella ROOT** è possibile definire quale dei temi creati deve essere utilizzato come tema di default **per tutto il sito.** E' possibile assegnare un tema anche ad una **voce di menu**. In tal modo tutte le pagine e le altre voci di menu contenute in essa utilizzeranno quel tema.

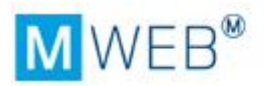

# 5.5.1. Assegnare un Tema diverso da quello di Default ad una pagina

Per modificare il tema assegnato di default ad ogni una pagina, è sufficiente accedere alle proprietà della pagina (con un semplice clic sulla voce in struttura). Quindi, selezionare dalla tendina **Tema**, il tema che si desidera associare.

Come per i template, è possibile avere una mappa dei temi utilizzati – cliccando sulla voce Mostra temi verranno visualizzati i temi applicati alle varie cartelle/pagine.

#### 5.5.2. Modificare un Tema esistente

Per modificare un tema esistente, cliccare sulla voce **Aspetto** quindi selezionare **Temi.** Cliccare **sul nome del tema che si desidera modificare** ed effettuare le modifiche desiderate.

| Wob           |             |                     | / 11 | Nome SITO Int | teprima 💈  | 2             | cambia sito |
|---------------|-------------|---------------------|------|---------------|------------|---------------|-------------|
| VVEDPRO       | )           | -/                  |      |               |            | Elisa Thierry | logout      |
| SITO          | CONTENU     | ITO ASPET           | то   | MODULI        | OPERATORI  | Backend       |             |
| Home >> AS    | PETTO >>    | Scheda tema         | Ú.   |               |            |               | (i          |
| Proprietà de  | l tema      |                     |      |               |            |               |             |
| Titolo:       | TemaDiPr    | ova                 |      |               |            |               |             |
| Descrizione   | cms23a6     |                     |      |               |            | *             |             |
| Aggiorna      | Ann         | ulla                |      |               |            |               |             |
| Aspetto gen   | erale delle | e pagine            |      |               |            |               |             |
| Carattere:    | Verdana, (  | Geneva, sans-seri   | f 🔻  | Dimensione:   | 8 👻        |               |             |
| Testo:        | (00003      | 3) Scegli           |      |               |            |               |             |
| Sfondo:       | (nessu      | no) <b>Scegli</b>   |      |               |            |               |             |
| Sfondo TextBe |             | FFCC) <b>Scegli</b> |      |               |            |               |             |
| Aspetto dei   | link        |                     |      |               |            |               |             |
| Normale       | Stile       | nessuno             | •    | Colore        | 🛛 (nessund | o) Scegli     |             |
| Visitato      | Stile       | nessuno             | Ŧ    | Colore        | 🛛 (nessund | ) Scegli      |             |
|               |             |                     |      |               |            |               |             |

#### 5.6. Aspetto – Bordi

I bordi sono delle proprietà grafiche che vengono applicate ai moduli, laddove l'impianto grafico lo prevede. Questi file vengono scritti dal programmatore e precaricati in questa sezione.

I bordi possono essere associati a tutti i tipi di moduli.

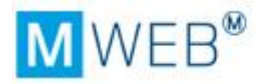

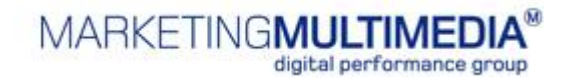

| Home >> AS         | SPETTO >> Elenco bordi |             |                              |                                         |
|--------------------|------------------------|-------------|------------------------------|-----------------------------------------|
| Bordi caricati     |                        |             |                              | Abilita fil                             |
| Bordo 🔺            |                        | Descrizione | File                         | Condividi Elimina                       |
| BorderModulo       | Center                 |             | BorderModuloCenter.ascx      | Û                                       |
| BorderModulo       | Right                  |             | BorderModuloRight.ascx       | Û                                       |
| BorderModulo       | RightTitle             |             | BorderModuloRightTitle.ascx  | Û                                       |
| Bordo Accedi       |                        |             | BorderModuloAccedi.ascx      | 0                                       |
| Bordo Modulo<br>DX | Banner                 |             | BorderModuloBannerRight.ascx | ۵                                       |
| Change page: (     | 1 )                    | Change page | :1 Go                        | Displaying page 1 of 1, items 1 to 5 of |

I bordi vengono poi associati ai moduli al momento della configurazione dello stesso, cliccando l'icona . Dalla finestra riportata sotto, viene selezionato il bordo desiderato.

| Titolo: | Prova bordo        |   |
|---------|--------------------|---|
| Tipo:   | Text Box 👻         |   |
| Bordo:  | BorderModuloCenter | • |

L'esempio riportato sotto prevedeva che il modulo, con il bordo, avesse un titolo (preso di default il titolo del modulo) e due filetti che "incorniciano" il contenuto. In modalità editing del modulo, il bordo non si vede.

| colonnaPrincipale Prova bordo |              | 60<br>- 1610 |
|-------------------------------|--------------|--------------|
| PROVA BORDO                   |              |              |
|                               |              |              |
|                               | Nuovo modulo |              |

#### 5.7. Aspetto – Snippet

Lo snippet è una porzione di codice preformattato ad hoc sulla base del layout del sito; si ha poi la possibilità di personalizzarlo con tutti gli altri strumenti forniti dalla text box. È un mini template modificabile.

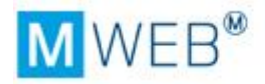

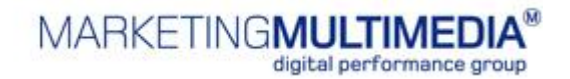

|              | Backend   | MEMBERSHIP | OPERATORI | MODULI       | ASPETTO | CONTENUTO          | SITO                 |
|--------------|-----------|------------|-----------|--------------|---------|--------------------|----------------------|
|              |           |            |           |              | ippet   | PETTO >> Elenco sn | Home >> AS           |
| Abilita filt |           |            |           |              |         |                    | Snippet caricati     |
| Thursday     | Condividi |            | ne        | Descrizio    |         |                    | Snippet 🔺            |
| Elimina      |           |            |           | Pay can file |         |                    | store and the second |
|              |           |            | io        | sfondo grig  |         |                    | Box link             |

In questa sezione vengono caricati i file che compongono lo snippet, i quali vengono poi ripresi all'interno del modulo di testo.

Esempio di Snippet: sono definiti gli spazi dei vari elementi, il font e i colori.

| B Module Editor - Text Box - Mozilla Firefox                                                                                                    |                | 5    |
|----------------------------------------------------------------------------------------------------|----------------|------|
| http://mweb.mmm.it/Controls/Content/pop_Editor.aspx?IDModule=87240&IDCulture=it-IT&IDTheme=128                                                                                                    | 8&Folder=Sp र् |      |
| aggiornato: - publ                                                                                                    | blicato: -     |      |
| /#A   & =a @ @ @ @ @ @ @ / ♥ ▼ @   A + Ø + @ @ + @ + @ + A ∰                                                                                                    | <u>≜≕</u>      |      |
| B I 및 ■ 書 ■ ■ 譚 譚 註 : A • ③ • Font • Dime • Applica stili •                                                                                                    |                |      |
| Titolo                                                                                                    |                |      |
| IMMAGINE       Ulamco laboris nisi ut labore et dolore magna aliqua. Consectetur adipisicing elit, duis aute irure dolor lorem ipsum dolor sit amet. Velit esse cillum dolore cupidatat non proident, in reprehenderit in voluptate.<br>Quis nostrud exercitation ut labore et dolore magna aliqua. Consectetur adipisicing elit, lorem ipsum dolor sit amet, molit anim id est laborum. Eu fugiat nulla pariatur.       > segue         > segue       > segue |                |      |
|                                                                                                    |                |      |
| Completato                                                                                                    | *              | 1. S |

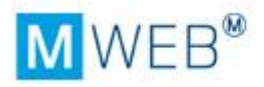

## 5.8. Moduli – Elenco moduli

La sezione Moduli riporta l'elenco dei moduli utilizzati e/o creati per il sito Internet.

I moduli hanno una doppia presenza: lato utente e lato programmazione. In questa sezione di MWebPRO vengono gestiti i moduli lato programmazione. Vedremo in seguito i moduli lato utente che vengono gestiti direttamente nelle relative pagine.

E' **sconsigliato** di intervenire sulla sezione moduli se **non** si hanno le **competenze tecniche** necessarie – per modificare un modulo contattate il vs. responsabile tecnico oppure l'helpdesk di MWeb PRO

## 5.9. Operatori – Utenti

Questa sezione riporta l'elenco degli account creati per l'accesso ad ogni singolo sito. A seconda delle autorizzazioni di ogni utente, questa sezione permette di:

- visualizzare solo il proprio account
- visualizzare tutti gli account che operano sul sito
- creare nuovi account

Ad ogni account vengono associate delle azioni che determinano cosa può fare il singolo con MWeb PRO.

## 6. Caricare e modificare il contenuto

Il contenuto testuale delle singole pagine può essere editato dalla sezione struttura. Per quanto riguarda invece file immagine o documenti da scaricare, è necessario ricordare di caricarli nella sezione *Risorse* prima di farvi riferimento all'interno della pagina web.

#### 6.1. I moduli – lato utente

Le varie pagine che compongono il sito sono composte da **moduli**. Ogni modulo viene editato e modificato singolarmente. Per modulo si intende **un singolo blocco di contenuto** che può essere composto da solo testo, da testo e immagini, solo da immagini o da altri file come audio, video etc..

I moduli si differenziano in:

- **statici** → i moduli statici vengono editati direttamente dalla singola pagina
- dinamici → i moduli dinamici vengono normalmente editati tramite un backend o appositi tool di gestione

Tra i principali moduli utilizzati per un sito Internet troviamo ad esempio:

- text box (modulo statico)
- site news (modulo dinamico)

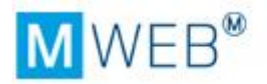

Una seconda differenziazione riguarda l'impatto che hanno sulle modifiche alle pagine:

- modulo page dipendent → viene associato alla singola pagina e la modifica al contenuto avviene solo nella pagina
- **modulo template dipendent** → viene associato al template e la modifica al contenuto si ripercuote su tutte le pagine che hanno quel template

All'interno di una pagina i moduli sono evidenziati da una barra colorata che si trova sopra il contenuto e che riporta il nome del modulo (se assegnato).

#### La barra **ARANCIONE** indica un modulo **PAGE DIPENDENT**

| 🕴 Text Box                                                                                                    | and a second second second second second second second second second second second second second second second                                                          | - 1 🗟 🖉 🥪                                                                                                    |
|----------------------------------------------------------------------------------------------------|----------------------------------------------------------------------------------------------------|----------------------------------------------------------------------------------------------------|
| «Lorem ipsum dolor sit amet,<br>labore et dolore magna aliqua<br>ullamco laboris nisi ut aliquid<br>voluptate velit esse cillum dol<br>cupiditat non proident, sunt in | consectetur adipisici elit, sed e<br>b. Ut enim ad minim veniam, q<br>ex ea commodi consequat. Qu<br>ore eu fugiat nulla pariatur. Ex<br>culpa qui officia deserunt mol | eiusmod tempor incidunt ut<br>uis nostrud exercitation<br>is aute iure reprehenderit in<br>ccepteur sint obcaecat<br>lit anim id est laborum.» |
|                                                                                                    | Nuovo modulo                                                                                                    |                                                                                                    |

La barra BLU indica un modulo TEMPLATE DIPENDENT

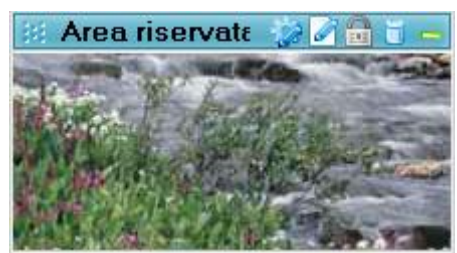

Esiste un terzo colore all'interno della pagina che sta ad indicare il contenitore dei singoli moduli, quindi sarà presente come cappello delle altre due barre.

Content

🖬 🎰

Le icone presenti sulle barre, sia arancioni che blu, indicano quanto segue:

| Icona    | Funzione         | Note                                                                                                    |
|----------|------------------|----------------------------------------------------------------------------------------------------|
| <b>*</b> | Proprietà modulo | Nelle proprietà viene indicato il nome e il<br>tipo di modulo(vedi sotto)                                                                                      |
|          | Edita modulo     | Se è un modulo textbox apre la finestra<br>dell'editor; per gli altri moduli apre le<br>finestre per modificare le modalità di<br>visualizzazione (vedi sotto) |
|          | Proteggi modulo  | E' possibile limitare l'accesso ad alcuni<br>moduli a determinati utenti (vedi sotto)                                                                          |
| 10       | Elimina modulo   |                                                                                                    |
|          | Approvato        | Il pallino verde indica che il contenuto<br>modificato è stato approvato e viene<br>pubblicato                                                                 |
|          | Aggiornato       | l pallino rosso indica che il contenuto<br>modificato è stato aggiornato ma non<br>viene pubblicato, finchè non Approvato                                      |
| -        | Collassa modulo  | Nel caso di pagine ricche di contenuti, per ridurre le finestre e lo spazio, si possono                                                                        |

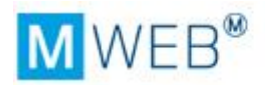

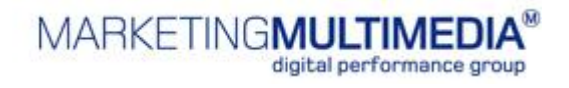

|                                                                                                    |                                                                                                    | C                     | ollassare i moduli, riducendo la fine                                                                                                    | stra       |
|----------------------------------------------------------------------------------------------------|----------------------------------------------------------------------------------------------------|-----------------------|----------------------------------------------------------------------------------------------------|------------|
| +                                                                                                    | Espandi modulo                                                                                                    | E                     | spande quello che è stato collassate                                                                                                    | 0          |
|                                                                                                    | Modifica layout                                                                                                    | Ir<br>d<br>(\         | n un contenitore si può variare il lay<br>ella pagina, aggiungendo degli spaz<br>vedi sotto)                                                                                                    | ∕out<br>zi |
| Nuovo modulo                                                                                                    | Crea nuovo modulo                                                                                                    | A<br>a                | ll'interno di un contenitore si può<br>ggiungere direttamente un nuovo n                                                                                                    | nodulo     |
| Propriet<br>Module -<br>Module -<br>Mittp://tes<br>Titolo modul<br>Text Box<br>Bordo del m<br>Tipo modulo<br>Text Box<br>Mappa<br>Flash Applic:<br>Banner<br>SiteNews<br>SiteSearch<br>SendToAFrie<br>Printer Frien<br>Cocception<br>Scegli la n<br>Module<br>Module<br>Module<br>Scegli la n<br>Moter<br>Scegli la n<br>Moter<br>Seleziona<br>categoria: | tà modulo<br>Windows Internet Explorer<br>st.mweb.mmm.it/common/PickModule.aspx?IDN<br>lo:<br>nodulo:<br>Aggiorna<br>ation<br>ation<br>Aggiorna<br>ation<br>approtetta: disattivata 100%<br>Social<br>Editor - prova2 - Windows Internet Explorer<br>est.mweb.mmm.it/common/pop_Editor.aspx?IDModule=78<br>modalità di visualizzazione del modulo che si stà edita<br>News Archivio<br>l'eventuale categoria in base alla quale filtrare le new<br>: general<br>12<br>13 | 0675&ID(<br>ndo<br>vs | Da questa finestra si<br>seleziona il tipo di modulo che<br>si vuole associare<br>Nel caso di moduli dinamici<br>viene richiesto di selezionare<br>le modalità di visualizzazione<br>del modulo (es: archivio,<br>scheda, ticket) a seconda del<br>contenuto.<br>Seguirà nel dettaglio la<br>textbox |            |

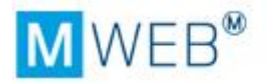

| Proteggi Modulo                                                                                                    |                  | Da questa finestra si                                                    |
|----------------------------------------------------------------------------------------------------|------------------|--------------------------------------------------------------------------|
| 🏉 Lock - Windows Internet Explorer                                                                                                    |                  | seleziona il tipo di protezione                                          |
| http://test.mweb.mmm.it/common/Lock.aspx?IDModuleInstance=783                                                                                                    | 337 👻            | e gli utenti che hanno                                                   |
| Protezione modulo                                                                                                    |                  | l'autorizzazione ad editare i                                            |
| <ul> <li>nessuna protezione</li> <li>proteggi solo questo modulo</li> <li>proteggi tutti i moduli di questo tipo</li> <li>indicare gli utenti e/o i gruppi che possono editare questo modulo</li> </ul> | Abilita filtri   | moduli protetti.<br>Chi non ha l'autorizzazione<br>non potrà modificarli |
| Utente *                                                                                                    |                  |                                                                          |
| Cesario Gaia                                                                                                    |                  |                                                                          |
| elisa test                                                                                                    |                  |                                                                          |
| Fortunato Mattia                                                                                                    |                  |                                                                          |
| Gonteri Francesca                                                                                                    |                  |                                                                          |
| Pravettoni Gianluca                                                                                                    |                  |                                                                          |
| Raiteri Gianmaria                                                                                                    |                  |                                                                          |
| Thierry Elisa                                                                                                    |                  |                                                                          |
| Change page: 4 1 Change page: 1 Go Displaying page 1 of 1, it                                                                                                    | ems 1 to 7 of 7. |                                                                          |
| Gruppo A<br>No records to display.                                                                                                    |                  |                                                                          |
| Change page: 4 1                                                                                                    | ems 0 to 0 of 0. |                                                                          |

## 6.2. Come modificare il layout di una pagina

Per layout s'intende come la pagina è stata suddivisa. Una pagina può essere suddivisa in più zone (come una tabella). In ogni zona posso inserire un modulo. Dopo aver cliccato sull'icona 🔲 comparirà la seguente schermata.

| Layout pagina Disclaimer   |         |     |
|----------------------------|---------|-----|
| Spaziatura tra le celle: 0 | рх      | - + |
| Width                      | ♦ Width | •   |
| Width                      | • Width | •   |
|                            |         |     |
|                            |         |     |
|                            |         |     |

Per aggiungere o eliminare una riga o colonna, sia in orizzontale che in verticale, premere i bottoni:

• 🗏 per *aggiungere* una cella

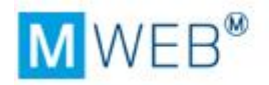

- 📃 per *eliminare* una cella
- Se le dimensioni della cella devono essere specifiche, inserire la cifra in pixel prima di aggiungere la cella.
- Per unire due celle premere l'icona (→)
- Al termine della creazione del layout, cliccare **OK**.

Nella pagina è necessario definire i moduli da utilizzare nelle celle - cliccare sull'icona e scegliere il modulo richiesto (modulo testo, modulo news, modulo newsletter, modulo area riservata etc...).

#### 6.3. Come inserire o modificare un testo in un modulo

Per inserire o modificare un testo in MWeb PRO, dalla sezione **Struttura** selezionare la pagina desiderata – premere il tasto destro e cliccare *MODIFICA*. All'interno della pagina cliccare sul simbolo del modulo – si aprirà la seguente finestra che dà accesso alla **modalità di editing** vera e propria.

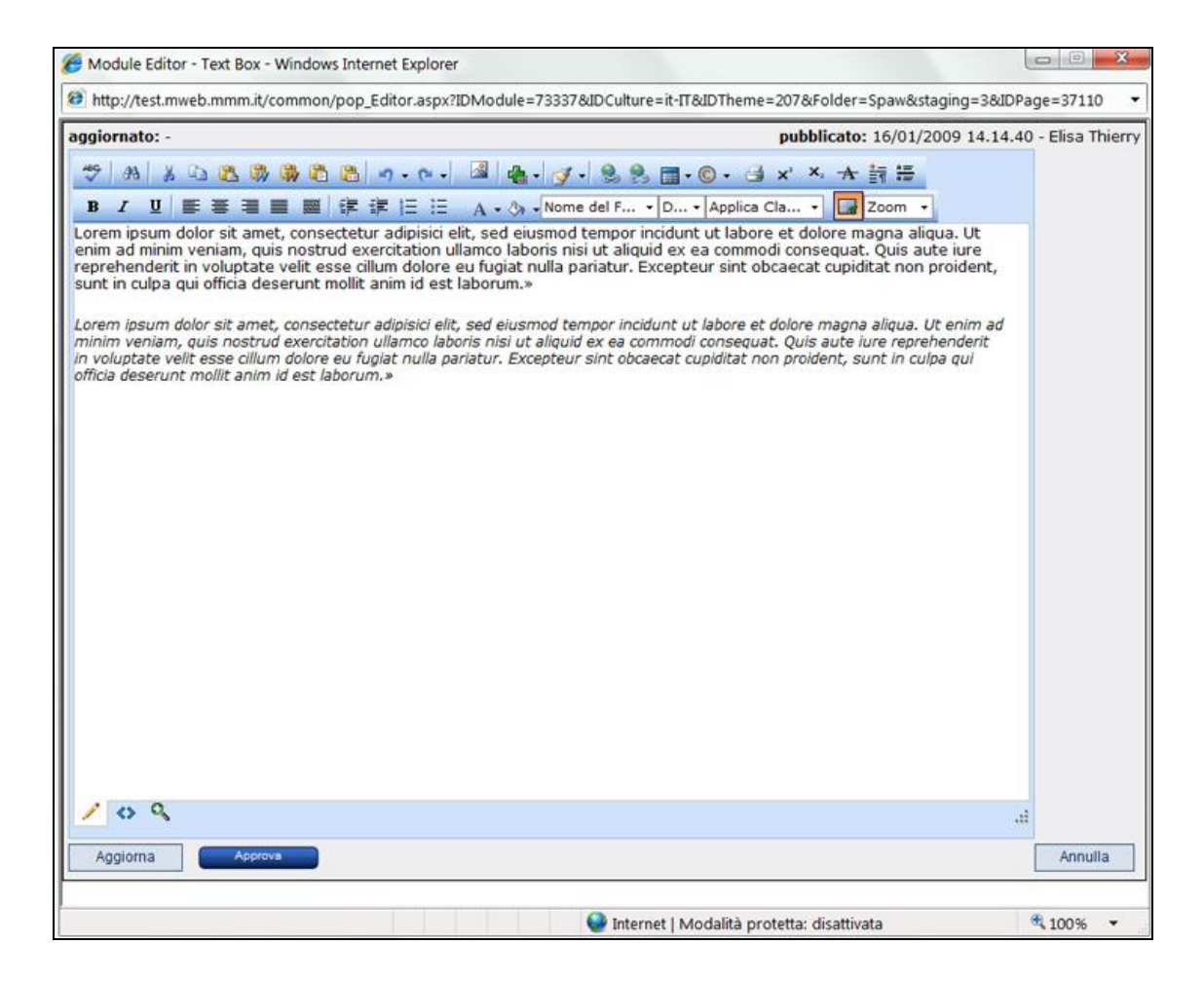

L'editor di MWeb PRO può essere utilizzato in due modalità: **Design** e **Html**.

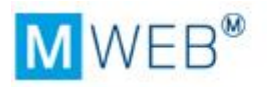

La modalità **Design** 🖉 è la modalità più semplice dove l'ute<u>nte</u> vede mentre lavora

che forma sta prendendo il suo contenuto. La modalità **Hmtl** richiede, invece, di lavorare direttamente sul codice. In ogni momento è possibile scegliere di lavorare in una delle due modalità.

Gli strumenti a disposizione dell'utente nella modalità Design, sono molteplici. Illustreremo i principali:

| Icona      | Funzione                             | Note                                                                                                    |
|------------|--------------------------------------|----------------------------------------------------------------------------------------------------|
| ABC        | Controllo<br>ortografico             | Permette di effettuare un controllo ortografico all'interno del testo (al momento solo in lingua italiana)                                                                                                    |
| ₫ <b>ħ</b> | Trova e<br>sostituisci               | Permette di cercare all'interno del testo una lettera, parola o frase e sostituirla con altro                                                                                                    |
| ×          | Taglia (Ctrl<br>X)                   | Permette di tagliare un testo selezionato                                                                                                    |
|            | Copia (Ctrl C)                       | Permette di copiare un testo selezionato                                                                                                    |
|            | Incolla (Ctrl<br>V)                  | Permette di incollare un testo selezionato                                                                                                    |
| <b>B</b>   | Incolla da<br>Word                   | Incolla parte di testo da word conservando la formattazione                                                                                                    |
| <b>B</b>   | Incolla da<br>Word e<br>sistema font | Incolla parte di testo da word conservando la formattazione e sistemando i font in base a quelli previsti dal CMS                                                                                                    |
| <b>(</b>   | Incolla senza<br>formattazione       | Permette di incollare il testo selezionato eliminandone tutta la formattazione (tabelle, bold, etc) e mantenendo solo il testo                                                                                                    |
|            | Incolla codice                       | Permette di incollare il codice HTML della parte di testo selezionata da altro documento                                                                                                    |
| 2          | Indietro                             | Permette di tornare indietro rispetto ad una modifica effettuata                                                                                                    |
| 2          | Avanti                               | Permette di recuperare una modifica effettuata e precedentemente eliminata                                                                                                    |
|            | Inserire<br>media in una<br>pagina   | Permette di inserire un'immagine o un documento da scaricare<br>all'interno di una pagina web. È necessario aver prima caricato il<br>media nella sezione Contenuto/Risorse (par. 4.4)<br>Cliccando sull'icona compare la seguente schermata. |

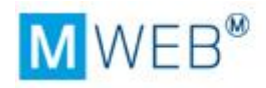

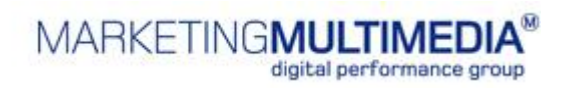

|          |                                  |                                                                                                    | - Lista 🕼 Anteprime                                                                                                    | Unload                                                 |
|----------|----------------------------------|----------------------------------------------------------------------------------------------------|----------------------------------------------------------------------------------------------------|--------------------------------------------------------|
|          |                                  | video                                                                                                    | S5843261.jpg (32       72C_5.jpg (28 KB)       Eologna.jpg (68 KB)       Ictv.JPG (12 KB)         S700       France       Interview       Interview         Proprietà file       Nome:       55843261.jpg       Aggiorna         Dimensioni:       32 KB       Utilizzo:       usato 3 volte       Visualizza le pagine Aggi | ornato: 02/03/2006 15.08.14<br>Anteprima Sostituisci   |
|          |                                  | Scegliere il file s<br>bottone INSERIS<br>Da questa finest<br>nella text box ch                                                                                                    | fogliando le cartelle, selezionarlo e<br>SCI.<br>tra è possibile caricare un file nuov<br>ne si stava editando) oppure sostit                                                                                                    | e premere il<br>ro (e poi inserirlo<br>uire un file.   |
|          | Imposta<br>proprietà<br>immagine | E' possibile mod<br>bordo, allineame<br>sullo stesso e so<br>Comparirà quest<br>imposta le Proprietà<br>Dimensione: 2<br>Altezza: 4<br>Colore del Bordo: 4<br>Larghezza del Bordo: 4<br>Descrizione lunga: 4<br>Descrizione lunga: 4<br>Src dell' immagine: 4<br>Spazio verticale: 4<br>Spazio verticale: 4<br>Classe CSS: 4 | ificare le proprietà di un file già ins<br>ento, larghezza ecc.) cliccando con<br>cegliendo Imposta proprietà immag<br>to pop-up.                                                                                                    | serito (ALT TAG,<br>il tasto destro<br>gine.           |
| <b>4</b> | Snippet                          | Incolla porzioni<br>del sito, dando l<br>gli altri strumen<br>modificabile.                                                                                                    | di codice preformattato ad hoc sull<br>a possibilità di continuare a persor<br>ti forniti dalla text box. È un mini t                                                                                                    | la base del layout<br>nalizzarlo con tutti<br>cemplate |

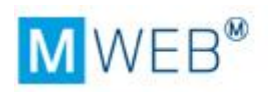

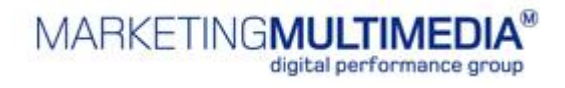

| 1 | Incolla<br>evoluto      | Permette di incollare il testo selezionato scegliendo fra diverse opzioni (raggiungibili anche tramite i comandi sopra illustrati)                                                                                                    |  |  |  |  |
|---|-------------------------|----------------------------------------------------------------------------------------------------|--|--|--|--|
|   | Link esterno<br>al sito | Dopo aver selezionato il testo, questo comando consente di inserire<br>un link al testo e di personalizzarlo tramite la tabella che segue.                                                                                                    |  |  |  |  |
|   |                         | OK       Annulla         Collegamento →       link ipertestuale con corrispettivo suggerimento per i disabili (campo tooltip) e la possibilità di far aprire il link nella stessa pagina, in una nuova, in una bianca (destinazione)                                                                                                    |  |  |  |  |
|   | Link interno<br>al sito | per i disabili (campo tooltip) e la possibilità di far aprire il link nella stessa pagina, in una nuova, in una bianca (destinazione) Lo strumento permette di gestire anche i collegamenti all'interno del sito tramite la prima riga URL. Cliccando sui puntini di sospensione si apre la seguente finestra che riporta la struttura del sito: Selezionare una cartella o una pagina e premere INSERISCI Menu 1 Menu 2 Menu 3 Menu 4 Motizie Home Page Questa funzione permette di linkare direttamente il testo |  |  |  |  |

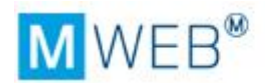

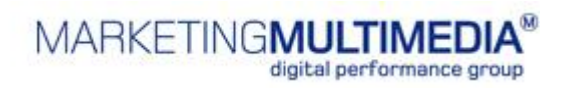

| <b>9</b>  | Ancora                        | Manager Collegamenti Ipertestuali         Collegamento ipertestuale         Nome         OK         Annulla         Permette di gestire link all'interno della stessa pagina: per creare un'áncora:                                                                                                    |
|-----------|-------------------------------|----------------------------------------------------------------------------------------------------|
|           |                               | <ol> <li>Selezionare il punto di arrivo del link – cliccare sul'icona link -&gt;<br/>sez. áncora -&gt; inserisco un nome per l'áncora -&gt; OK.</li> <li>Selezionare in punto di partenza -&gt; cliccare l'icona del link-&gt;<br/>nella sez. collegamento, alla voce Ancora esistente, selezionare<br/>áncora -&gt; OK</li> </ol> |
| 001<br>03 | Email                         | Permette di associare un indirizzo email ad un testo/nome,<br>specificando anche l'oggetto della email.                                                                                                    |
| III       | Inserire una<br>nuova tabella | Selezionando il comando viene richiesto da quante righe e quante<br>colonne deve essere formata la tabella.                                                                                                    |

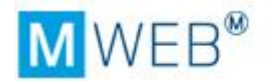

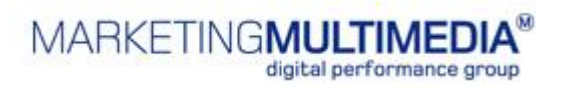

|                       |                          | modificarne le proprietà (larghezza, altezza, sfondo, bordi, etc)<br>tramite Imposta proprietà tabella, raggiungibile sempre cliccando il<br>tasto destro del mouse sulla tabella. |  |  |  |
|-----------------------|--------------------------|----------------------------------------------------------------------------------------------------|--|--|--|
| ٢                     | Caratteri<br>Speciali    | Consente di inserire nel testo dei caratteri speciali                                                                                                    |  |  |  |
| 3                     | Stampa                   | Consente di stampare la pagina                                                                                                    |  |  |  |
| <b>X</b> <sup>2</sup> | Apice                    | Elemento di formattazione del testo                                                                                                    |  |  |  |
| ×2                    | Pedice                   | Elemento di formattazione del testo                                                                                                    |  |  |  |
| A                     | Barrato                  | Elemento di formattazione del testo                                                                                                    |  |  |  |
| *=                    | Paragrafo                | Per creare un nuovo paragrafo                                                                                                    |  |  |  |
| A                     | Riga<br>orizzontale      | Per inserire una lunga riga orizzontale separatrice                                                                                                    |  |  |  |
| B                     | Grassetto<br>(Ctrl G)    | Elemento di formattazione del testo                                                                                                    |  |  |  |
| Ι                     | Corsivo (Ctrl<br>I)      | Elemento di formattazione del testo                                                                                                    |  |  |  |
| U                     | Sottolineato<br>(Ctrl S) | Elemento di formattazione del testo                                                                                                    |  |  |  |
| lille                 | Allinea a<br>sinistra    | Elemento di formattazione del testo                                                                                                    |  |  |  |
|                       | Giustificato             | Elemento di formattazione del testo                                                                                                    |  |  |  |
|                       | Centrato                 | Elemento di formattazione del testo                                                                                                    |  |  |  |
| ĮĮĮĮ                  | Allinea a<br>destra      | Elemento di formattazione del testo                                                                                                    |  |  |  |

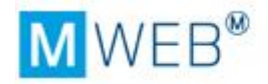

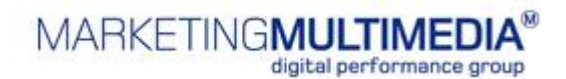

| 2<br>2        | Rimuovi<br>allineamento             | Elemento di formattazione del testo                                                             |  |  |
|---------------|-------------------------------------|-------------------------------------------------------------------------------------------------|--|--|
|               | Rientranza a<br>destra              | Elemento di formattazione del testo                                                             |  |  |
|               | Rientranza a<br>sinistra            | Elemento di formattazione del testo                                                             |  |  |
| 111           | Elenchi<br>numerati                 | Elemento di formattazione del testo                                                             |  |  |
| ш             | Elenchi<br>puntati                  | Elemento di formattazione del testo                                                             |  |  |
| A             | Colore di<br>primo piano<br>(testo) | Cliccando sul comando, comparirà una tendina che consentirà di selezionare il colore desiderato |  |  |
| <u> (</u>     | Colore di<br>sfondo                 | Cliccando sul comando, comparirà una tendina che consentirà di selezionare il colore desiderato |  |  |
| Nome del F 🝷  | Font                                | Per formattare il testo con un font diverso da quello predefinito                               |  |  |
| D •           | Dimensione                          | Definisce la dimensione del font (valore diverso da word)da utilizzare diverso dal predefinito  |  |  |
| Applica Cla 🝷 | CSS                                 | Per applicare un CSS caricato nei temi                                                          |  |  |
|               | Bordi tabella                       | Mostra o nasconde i bordi di una tabella                                                        |  |  |
| Zoom 👻        | Zoom                                | Consente di ingrandire il contenuto                                                             |  |  |

In ogni barra di un modulo di tipo Testo, vicino alla matita, è visibile un *pallino verde o rosso*, che indica lo stato del contenuto.

#### Text Box

- 0 🖥 🖬 🖌 🎲

Se il colore è **verde** significa che il contenuto visualizzato è stato approvato e che quindi è pronto per essere pubblicato.

Text Box

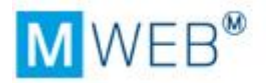

Se il colore è **rosso** significa che il contenuto visualizzato è stato modificato ma non ancora approvato in via definitiva e per <u>questo non pubblicabile sul web</u>.

# 7. Anteprima

Da tutte le pagine di MWeb PRO è possibile selezionare in qualsiasi momento il comando **Anteprima** tramite il tasto destro sulla singola pagina o dal bottone in alto. L'anteprima consentirà di visualizzare il sito aggiornato senza doverlo pubblicare e rappresenta la versione fedele di quanto verrà pubblicato online.

Ad esempio: modifiche aggiornate (pallino rosso) ma non approvate (pallino verde) non si vedranno nell'anteprima.

# 8. Pubblicazione

Per pubblicare il sito o pagine/sezioni modificate, MWeb PRO fornisce 2 soluzioni: dalla sezione **Struttura** e dalla sezione **Sito** 

#### 8.1. La pubblicazione dalla sezione Struttura

La modalità di pubblicazione da Struttura permette di "selezionare" le pagine da pubblicare – è sufficiente contrassegnare le pagine tramite la relativa casella e cliccare successivamente su *Pubblica Selezionati.* 

| ruttura           | Pubblicazione   | Ricerca |
|-------------------|-----------------|---------|
| Pubblic           | a selezionati   |         |
| 🔁 root            |                 |         |
| м 🔁 🛄 -{          | enu 1           |         |
|                   | orova4          |         |
|                   | Sottomenu 2     |         |
| -   -   -   -   - | Sottomenù 3     |         |
|                   | V 🐴 sottomenu 3 |         |
|                   | 🐴 Pagina        |         |
| ₽₩                | enu 2           |         |
|                   | enu 3           |         |
|                   | enu 4           |         |
|                   | enu 5           |         |
|                   | ene Dava        |         |

Le singole pagine possono anche essere pubblicate tramite il comando sul tasto destro.

Una volta cliccato su *Pubblica Selezionati*, si accede ad una pagina dove possono essere inseriti dei dettagli circa la pubblicazione stessa.

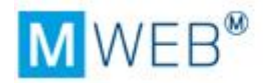

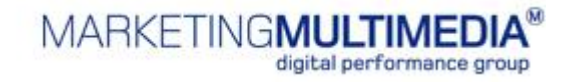

| Nuovo Stager   |                                  |   |
|----------------|----------------------------------|---|
| Titolo         | [Selezione]                      |   |
| Descrizione    | Sottomenu 1                      | * |
| Ricorrente     |                                  |   |
| Pubblicazione  | e programmata 👿                  |   |
| Seleziona dat  | 10/02/2009                       |   |
| Seleziona ora  | 3 14 ▼ : 56 ▼                    |   |
| Invia notifica | al termine della pubblicazione 🔽 |   |
| Email notifica | email@mmm.it                     |   |
| Inserisci      | Chiudi                           |   |
|                |                                  |   |

Nel caso in cui si trattasse di una selezione di pagine che devono essere aggiornate di frequente, o comunque che necessitano di un aggiornamento di "gruppo", ossia tutte insieme così come sono state selezionate, è consigliato di riempire i campi presenti nella schermata:

Titolo: darà un titolo alla selezione di pagine

**Descrizione**: permette di inserire una descrizione quanto più dettagliata della selezione di pagine effettuata per permettere di riconoscere la selezione stessa in futuro.

**Ricorrente**: se è una pubblicazione ricorrente, contrassegnare il campo in modo da "isolarla" dalle pubblicazioni generiche

**Pubblicazione programmata**: consente di programmare la pubblicazione ad una specifica data e ora, nonché di inviare una notifica via mail dell'avvenuta esecuzione.

Infine basta cliccare su *Inserisci* per memorizzare la selezione e le informazioni ad essa relative, e *chiudi*.

A questo punto si accede alla sezione di pubblicazione finale in cui c'è il riepilogo delle informazioni inserite, nonché l'elenco di eventuali pubblicazioni effettuate per quello stager.

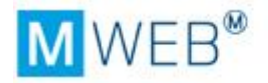

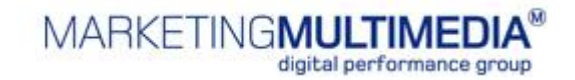

|                 | TO >> Scheda       | nubblicazion    | ie.               |                   |        |  |
|-----------------|--------------------|-----------------|-------------------|-------------------|--------|--|
| nome / / Di     | ing a stronged     | pubblicazion    |                   |                   |        |  |
| Stager [Sele    | zione]             |                 |                   |                   |        |  |
|                 | -                  | 50 (C)20        | SULE              |                   |        |  |
| Il sito verrà p | pubblicato secondo | le seguenti spe | ecifiche:         |                   |        |  |
| Titala          | le sur a vera      |                 |                   |                   |        |  |
| HIGHO           | [Selezione]        |                 |                   |                   |        |  |
| Descrizione     | sottomenu 3, 5     | Sottomenù 3,    | Menu 2, Sottomer  | u 2, Sottomenu 1, | , home |  |
|                 | menù, esempio      | url esterno,    | , contenuto, Sott | omenu 1, prova4,  |        |  |
|                 | Soccomente 2       |                 |                   |                   | -      |  |
| Dicorrente      |                    |                 |                   |                   |        |  |
| Ricorrente      |                    |                 |                   |                   |        |  |
| Stato           | Fermo              |                 |                   |                   |        |  |
| Pubblicazione   | e programmata 📄    |                 |                   |                   |        |  |
| Cartella        | [Selezione]        |                 |                   |                   |        |  |
| Media           | [Selezione]        |                 |                   |                   |        |  |
| Incula          | [belezione]        |                 |                   |                   |        |  |
| -               |                    |                 |                   |                   |        |  |

Cliccare su **Esegui** per avviare la pubblicazione.

| 🏉 stage - Windows Int 💷 💷 💌                |
|--------------------------------------------|
| 🕖 http://test.mweb.mmm.it/site/stagir 🔻    |
| Pubblicazione in corso                     |
| Staging pagina 1 di 1                      |
|                                            |
| annulla                                    |
|                                            |
| 🎱 Internet   Modalità protetta: disattiv 🔡 |

Si aprirà, a questo punto, una finestra che mostrerà l'avanzamento della pubblicazione fino al suo completamento, con la possibilità di annullare il processo in qualsiasi momento.

Come avrete notato, in questa pagina viene richiesto di pubblicare le singole pagine statiche modificate, ma non **le risorse file** (immagini, documenti, etc...) in esse contenuti.

MWeb PRO permette con un solo click di pubblicare entrambe, in quanto il sistema di pubblicazione fa l'upload delle pagine statiche e delle risorse in esse presenti

MWeb PRO permette inoltre di pubblicare delle risorse senza che vengano inserite all'interno delle pagine – basta semplicemente selezionare il file e cliccare tasto destro – Pubblica, oppure contrassegnando il file da Contento/risorse/pubblicazione e cliccare su "pubblica selezione".

#### 8.2. La pubblicazione dalla sezione Sito

La pubblicazione attraverso la sezione sito permette:

- di pubblicare l'intero sito
- di pubblicare facilmente le pagine identificate come "Ricorrenti"
- di pubblicare le selezioni di pagine, registrate attraverso il procedimento appena descritto

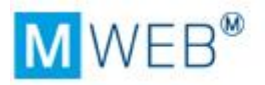

La pubblicazione dell'intero sito può essere effettuata attraverso la prima voce dell'elenco che trovate nella pagina, *Default*. È sufficiente cliccare sull'icona <sup>(6)</sup> e attendere che il messaggio di sistema confermi l'avvenuta pubblicazione.

| Stager                          | Descrizione                                                                                                    | Ultima esecuzione   | Operatore        | Risultato | Stato          | Pubblica       | Elimina        |
|---------------------------------|----------------------------------------------------------------------------------------------------|---------------------|------------------|-----------|----------------|----------------|----------------|
| ciao prova                      | sottomenu 3, Sottomenů 3,<br>Menu 2, Sottomenu 2,<br>Sottomenu 1, home menů,<br>esempio url esterno,<br>contenuto, Sottomenu 1,<br>prova4, Sottomenu 2 |                     |                  |           | Fermo          | Ð              | Û              |
| Change page: 4 1 🕨              |                                                                                                    | Change page: 1      | Go               |           | Displaying pag | e 1 of 1, item | s 1 to 1 of 1. |
| Pubblicazioni effettua          | te                                                                                                    |                     |                  |           |                | A              | bilita filtr   |
| Stager                          | Descrizione                                                                                                    | Ultima esecuzione   | Operatore        | Risultato | Stato          | Pubblica       | Elimina        |
| [Selezione]                     | sottomenu 3, Sottomenů 3                                                                                                    |                     |                  |           | Fermo          | 0              | Û              |
| prova 2                         | prova 2                                                                                                    |                     |                  |           | Fermo          | •              | Û              |
| Default                         |                                                                                                    | 27/12/2007 11.53.20 | demo demo        | 4         | Fermo          | Ð              | Û              |
| Selezione                       |                                                                                                    |                     |                  |           | Fermo          | Ð              | Û              |
| Selezione                       |                                                                                                    |                     |                  |           | Fermo          | 0              | Û              |
| Selezione                       |                                                                                                    |                     |                  |           | Fermo          | 0              | Û              |
| Selezione                       |                                                                                                    | 13/09/2006 16.08.51 | Elisa Thierry    | ~         | Fermo          | 0              | Û              |
| Menù 1                          | aggiorna menù 1                                                                                                    | 17/06/2005 10.57.26 |                  | ~         | Fermo          | 0              | Û              |
| Selezione                       |                                                                                                    | 23/02/2005 17.09.44 | Alessia D'Alonzo | ¥         | Fermo          | 0              | Û              |
| Change page: 4 1 >              |                                                                                                    | Change page: 1      | Go               |           | Displaying pag | e 1 of 1, item | s 1 to 9 of 9. |
| Nuovo<br>Destinazioni di pubbli | cazione                                                                                                    |                     |                  |           |                | A              | bilita filtr   |
| Deployer                        | Modalità                                                                                                    | Destinazione        |                  | Abilitato | E              | imina          |                |
| Nessun deployer trovato         |                                                                                                    |                     |                  |           |                |                |                |
| Change page 4 1 h               |                                                                                                    | Chappe page: 1      | 50               |           | Displaying pag | e 1 of 1, item | 0 to 0 of 0.   |

La pubblicazione dell'intero sito è necessaria, ad esempio, quando sono state create nuove cartelle, in modo che il sito online recuperi tutti i link alla nuova sezione

La pubblicazione di selezioni avviene attraverso lo stesso procedimento, semplicemente scegliendo l'icona relativa alla selezione da pubblicare.

#### 8.3. Report di pubblicazione

Dalla sezione **Sito**, cliccando sugli elenchi di selezioni da pubblicare, è possibile accedere ad un report dei precedenti processi di pubblicazione con i relativi dettagli.

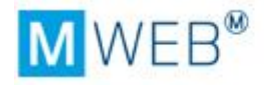

| Log pubblicazioni              |                             |          |           |
|--------------------------------|-----------------------------|----------|-----------|
| Elenco in ordine di data decre | scente delle pubblicazioni: |          |           |
| Data esecuzione                | Operatore                   | Durata   | Risultato |
| martedi 13/01/2009 16.12.23    | Marketing Multimedia        | 00.00.18 | ~         |
| martedi 13/01/2009 16.11.57    | Marketing Multimedia        | 00.00.00 | ×         |
| venerdi 14/11/2008 14.22.53    | Elisa Thierry               | 00.00.21 | ~         |
| giovedi 13/11/2008 16.07.55    | Mattia Fortunato            | 00.00.26 | ¥         |
| giovedi 13/11/2008 16.01.57    | Mattia Fortunato            | 00.00.53 | ~         |
| giovedi 13/11/2008 15.55.55    | Mattia Fortunato            | 00.00.21 | ~         |

Per ciascuna attività di pubblicazione sono riportate:

- Data di esecuzione (giorno, mese, anno)
- Persona che ha effettuato la pubblicazione
- La durata della pubblicazione stessa
- Il risultato, ossia se è andata a buon fine (check verde) o meno (check rosso).

Cliccando su ciascuna di queste voci, nel caso di pubblicazione non terminata, quindi con check rosso, sarà possibile accedere ad una lista dettagliata dei processi di pubblicazione e ad un dettaglio degli errori riscontrati.

| Descrizione                                                    | Ora      |
|----------------------------------------------------------------|----------|
| Pubblicazione iniziata                                         | 16.11.57 |
| Errore nella rimozione della cartella<br>temporanea di staging | 16.11.57 |

## 9. Gestione di più siti

Attraverso MWeb PRO è possibile gestire più siti internet, il loro aggiornamento e la loro pubblicazione. Attraverso l'opzione **Cambia sito**, in alto a sinistra. Cliccando sulla voce si aprirà una finestra con l'elenco dei siti cui l'utente loggato ha diritto a modifiche. Semplicemente scegliendo il sito dalla tendina, si passerà da un sito all'altro, con la possibilità di effettuare tutto quanto già descritto nel presente manuale.

# 10. Logout

Per uscire dalla gestione del sito sarà sufficiente premere su **Logout**.

-----II

*Il contenuto di questo manuale potrebbe non contemplare le eventuali modifiche apportate al portale dopo questa release del manuale.* 

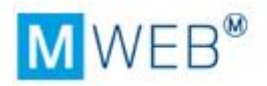

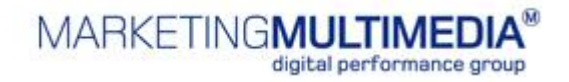

Marketing Multimedia non è responsabile di qualsiasi perdita o danno che potrebbe risultare dall'uso del software fornito, dalla documentazione, di possibili errori o difetti, incluso ma non limitatamente alla perdita di profitti.

Le informazioni contenute nel manuale, così come le funzionalità del software di produzione sono soggette a modifiche e ad evoluzioni senza preavviso.

*I contenuti del presente manuale e del software originale a cui gli stessi si riferiscono sono di proprietà di Marketing Multimedia Srl, così come i marchi e i nomi utilizzati.*